# **Contactez la MDPH** de votre département

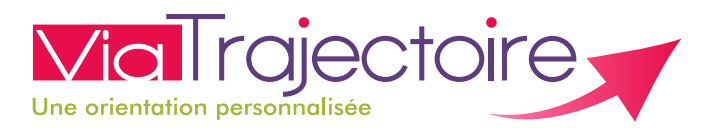

# Personnes en situation de handicap

ViaTrajectoire.fr facilite vos démarches de recherche d'établissements ou services médico-sociaux.

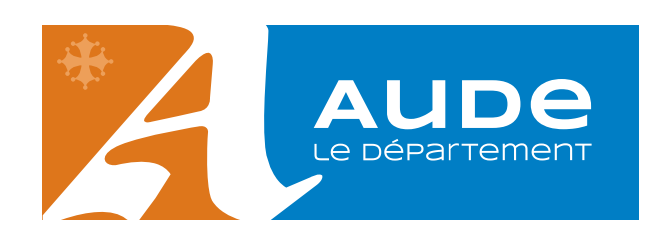

## MDPH de l'Aude

18 rue Moulin de la Seigne 11855 Carcassonne Cedex 9

**0 800 777 732** Service & appel gratuits

ViaTrajectoire.fr est un service public, gratuit et sécurisé. Il est accessible aux personnes que vous désignez ou qui agissent en votre nom.

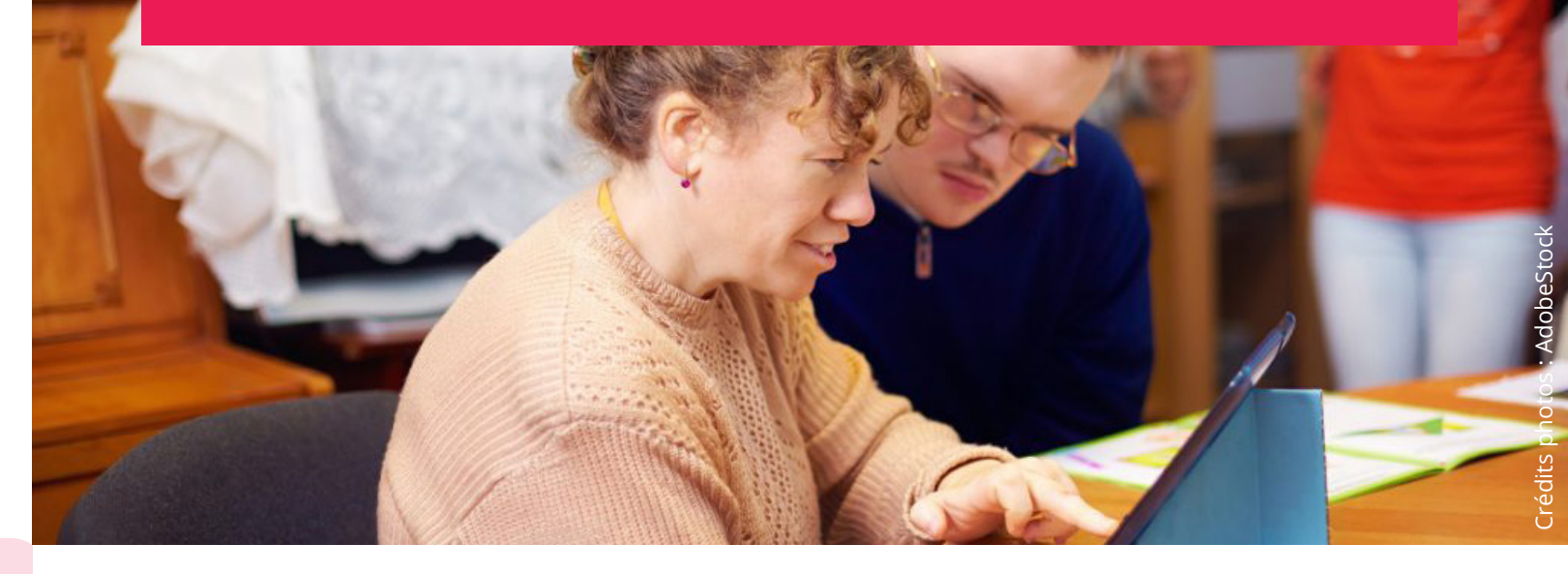

# Un annuaire des ESMS

Accédez à un annuaire complet et actualisé des ESMS.

Retrouvez les ESMS qui correspondent à vos besoins dans le respect du type d'orientation préconisé par la CDAPH.

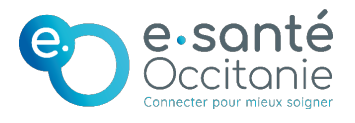

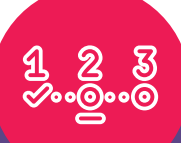

# Un suivi des démarches

Suivez l'avancement des demandes d'admission déposées auprès des ESMS.

Soyez informé en temps réel des réponses apportées par les structures.

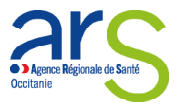

# Votre première connexion sur ViaTrajectoire.fr

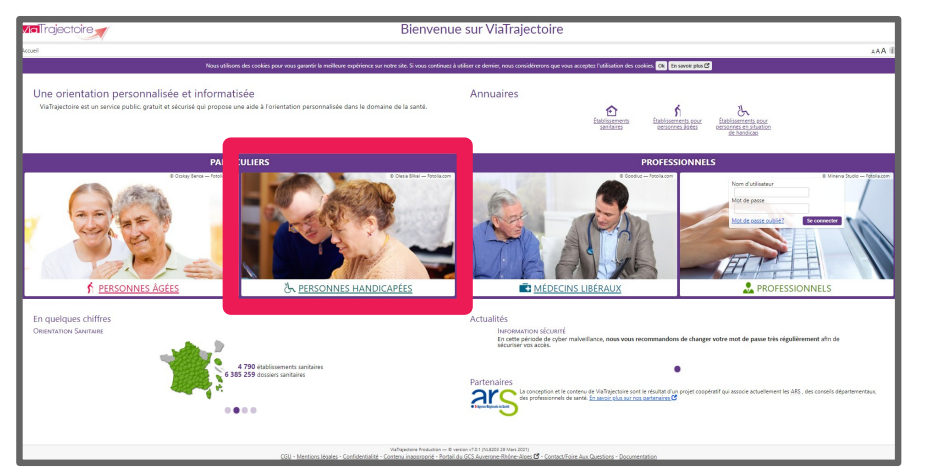

# **Rendez-vous sur** ViaTrajectoire.fr

Cliquez sur l'espace « Personnes handicapées »

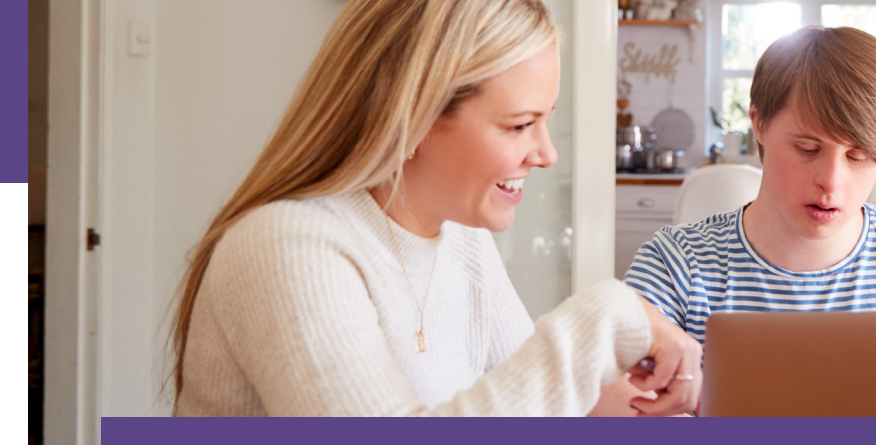

Bénéficiaires, familles, représentants légaux, un espace vous est dédié sur ViaTrajectoire.fr

# Accédez à votre dossier

- Choisissez votre MDPH référente
- Renseignez votre numéro de dossier. Celui-ci figure sur votre décision d'orientation transmise par le MDPH

| Suivi des décisions d'orientation                                                                                                    |                                                                                                    |                                                                                                    | Me connect |
|----------------------------------------------------------------------------------------------------|----------------------------------------------------------------------------------------------------|----------------------------------------------------------------------------------------------------|------------|
| Action (a) isometenoar (consistential extension (consistential extension) (consistential extension) (consistential extensi | to the second second s | Ceccéder à mon dossier d'orientation<br>Le desprénegation * autor abiptures<br>MDMM référence* •<br>Salectionner une MDM<br>N° de dossier *<br>Mot de passe * | -          |
| Suivre mon dossier d'orientation<br>Une fois connecté à votre dossier, vous pourrez :                                                                                                    | Q Consulter l'annuaire<br>Dans le site, vous pouvez consulter l'annuaire des ESMS disponibles. Vous pouvez<br>airoi -                                                                                                    | Mot de passe oublié                                                                                                    |            |
| Customer nore usam     Voir l'avancement de décisions d'orientation en cours     Consulter l'historique de votre dossier     Rechercher des établissements répondant aux cititers des décisions en cours                                                                                                    | <ul> <li>Faits was reducted simple<br/>Renergives the Amp Tode point. Viter 'andi que la catégorie d'EDAS<br/>consepondent à l'existant offétin par la CDAPH dans le cadre à droite, et<br/>visualiser les ESAS à posimité.</li> <li>Faits was reducted a sancéa<br/>Pour affete la incerteur, diquer aux <u>"Bechendra avander"</u>.</li> <li>Silectionner de ESAS et envoyer de demandes.<br/>Pour pointe la Information de ESAS et envoyer de demandes.</li> </ul>                                                                                                    | Q Rechercher un ESMS<br>Le dourge nangele d'un * ant adagataires<br>Code postal - Ville*<br>Sais un code postal ou le nom d'une ville                         |            |

 Saisissez votre mot de passe. Il correspond à votre date de naissance (IJMMAAAA), la première lettre de votre nom en majuscule et la première lettre de votre prénom en minuscule

| _                                 |                                  |                                                           |                                                                          |                                       |                                            |                                                          |                                            |                                     |  |  |  |
|-----------------------------------|----------------------------------|-----------------------------------------------------------|--------------------------------------------------------------------------|---------------------------------------|--------------------------------------------|----------------------------------------------------------|--------------------------------------------|-------------------------------------|--|--|--|
| Suivi des décisions d'orientation |                                  |                                                           |                                                                          |                                       |                                            |                                                          |                                            |                                     |  |  |  |
| l                                 | Accueil                          | Qui sommes-nous?                                          | Etablissements et services                                               | Démarches                             | Informations                               | Consulter l'annuaire                                     | Mon dossier                                | Mes orientations en cours           |  |  |  |
| ŀ                                 | Formulaire de première connexion |                                                           |                                                                          |                                       |                                            |                                                          |                                            |                                     |  |  |  |
|                                   | Pour pouv<br>nécessaire          | voir accéder à votre dossie<br>e pour pouvoir accéder à v | r, il est nécessaire de renseigner<br>otre dossier. Jusqu'à validation d | un mot de passe<br>le cette dernière, | ainsi qu'une adress<br>vous serez redirigé | e mail. Une fois le formulai<br>vers une page vous demar | re ci-dessous remp<br>ndant de la valider. | olit, un mail vous sera envoyé afin |  |  |  |
| L                                 |                                  |                                                           |                                                                          |                                       |                                            |                                                          |                                            |                                     |  |  |  |
| P                                 | Nouveau mo                       | ot de passe *                                             |                                                                          |                                       |                                            |                                                          |                                            |                                     |  |  |  |
|                                   |                                  |                                                           |                                                                          |                                       |                                            |                                                          |                                            |                                     |  |  |  |
| ŀ                                 | Confirmer le                     | e nouveau mot de passe                                    | · 📕                                                                      |                                       |                                            |                                                          |                                            |                                     |  |  |  |
|                                   |                                  |                                                           |                                                                          |                                       |                                            |                                                          |                                            |                                     |  |  |  |
| 4                                 | Adresse mai                      | il (exemple: nom@site.fr                                  | •                                                                        |                                       |                                            |                                                          |                                            |                                     |  |  |  |
|                                   |                                  |                                                           |                                                                          |                                       |                                            |                                                          |                                            |                                     |  |  |  |
|                                   | +) Modifie                       | er le mot de passe                                        |                                                                          |                                       |                                            |                                                          |                                            |                                     |  |  |  |
| ł                                 |                                  |                                                           |                                                                          |                                       |                                            |                                                          |                                            |                                     |  |  |  |

# Personnalisez votre espace

- Changez votre **mot de** passe
- Validez la **charte des** utilisateurs
- Renseignez et validez votre adresse e-mail

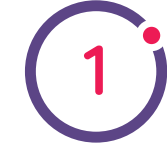

### Je recois la décision d'orientation Dès réception de la décision d'orientation, je me connecte à ViaTrajectoire.fr

## J'accède à l'annuaire

Je recherche des ESMS en utilisant le moteur multicritère (localisation, soins...). Une liste de structures m'est proposée en conformité avec l'orientation émise par la MDPH.

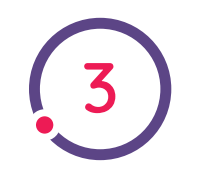

Je prends contact avec les ESMS Je prends contact avec les structures souhaitées. Si je suis intéressé,

je dépose un dossier de demande d'admission auprès des ESMS. La démarche est à faire directement auprès de l'établissement

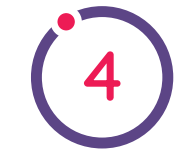

Pour faciliter l'étude de mon dossier, je transmets en ligne ma notification aux ESMS (facultatif).

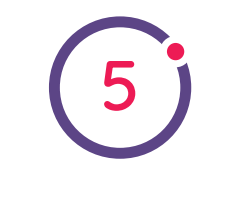

## Je peux suivre mes demandes

A tout moment, je peux consulter et être informé de l'état d'avancement de mes demandes d'admission à partir de mon espace personnel.

### Je transmets ma notification d'orientation